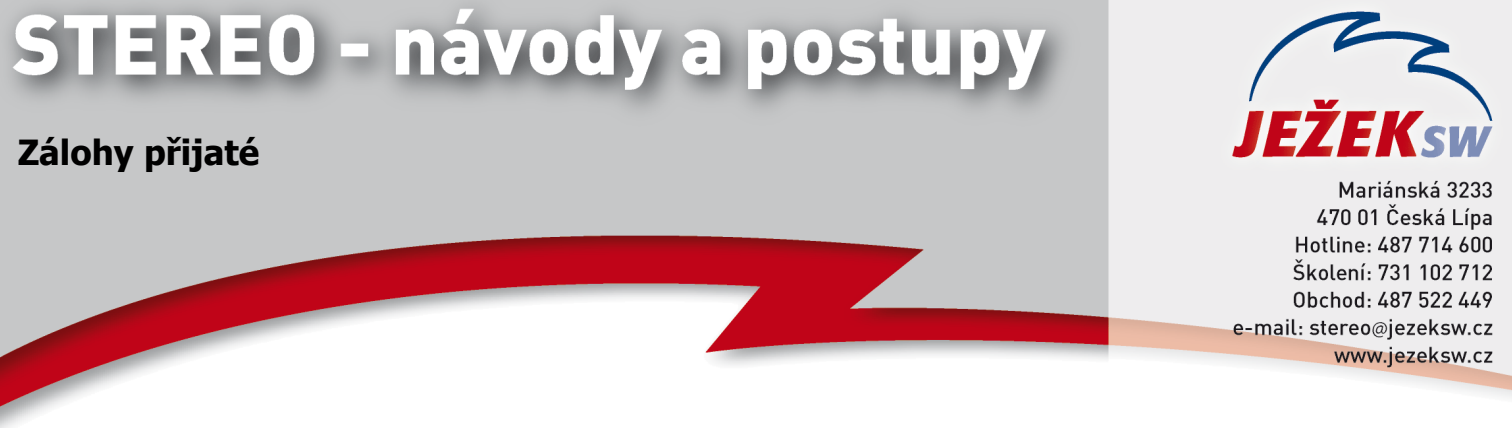

## STEREO – Zálohy přijaté (jsme v pozici odběratele)

**1)** Zálohovou fakturu zaevidujeme do agendy ZaP s použitím dokladové řady "Zn". Tento doklad se neúčtuje do účetního deníku – doklad je pouhým požadavkem pro provedení platby, nikoli dokladem účetním.

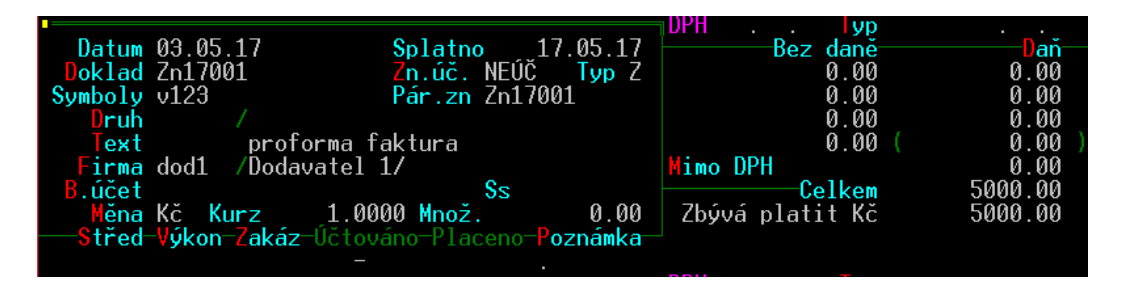

**2)** Standardním způsobem provedeme úhradu (například bankovním převodem), která již bude evidována v účetním deníku.

| ÚČETNÍ [                                                     | DENÍK – DETA                                                    | IL                                                                                     |          |                        | 1                                                           | funkceAlt+F1                                                        |
|--------------------------------------------------------------|-----------------------------------------------------------------|----------------------------------------------------------------------------------------|----------|------------------------|-------------------------------------------------------------|---------------------------------------------------------------------|
| Datum<br>Doklad1<br>Symboly<br>Druh<br>Text<br>Firma<br>Měna | 06.05.17<br>b1701<br>v123<br>/<br>úhra<br>dod1 /Doda<br>Kč Kurz | Zn.úč.<br>Doklad2 Zn170<br>Pár.zn<br>ada:proforma faktura<br>avatel 1/<br>1.0000 Množ. | 0.00     | DPH .<br>B<br>Mimo DPH | . Typ<br>ez daně<br>0.00<br>0.00<br>0.00<br>0.00<br>-Celkem | . 0.00<br>0.00<br>0.00<br>0.00<br>0.00<br>( 0.00<br>0.00<br>5000.00 |
| MD<br>314100                                                 | Dal<br>221                                                      | Částka T Střed Výk<br>5000.00 b                                                        | on Zakáz | Poznámka               |                                                             |                                                                     |

**3)** Dodavatel nám zašle daňový doklad na přijatou platbu. Daňový doklad na platbu zaevidujeme do agendy ZaP s použitím dokladové řady "Zd" a druhem účtování "DZFD".

| Závazky a pohledávky                       | - nové                                   |                  | 3 funk      | ceAlt+F1  |
|--------------------------------------------|------------------------------------------|------------------|-------------|-----------|
|                                            |                                          | <b>DPH 10.05</b> | .17 Typ P   | 08.05.17  |
| Datum 10.05.17                             | Splatno 24.05.1                          | 7B               | ez daně 🛛 🚽 | Daň       |
| Doklad Zd1                                 | Zn.úč. Typ /                             | 2 21%            | 4132.00     | 868.00    |
| Symboly v123                               | Pár.zn Zd1                               | 15%              | 0.00        | 0.00      |
| Druh DZFD /                                |                                          | 10%              | 0.00        | 0.00      |
| Text došlý                                 | daňový doklad na platbu                  | 0%               | 0.00 (      | 5000.00 ) |
| Firma dod1 /Dodav                          | atel 1/                                  | Mimo DPH         |             | 0.00      |
| B.účet                                     | Ss                                       |                  | -Celkem     | 5000.00   |
| Měna Kč Kurz                               | 1.0000 Množ. 0.00                        | ) – Zbývá pl     | atit Kč     | 5000.00   |
| <mark>──\$tř</mark> ed <u>V</u> ýkonZakáz- | Účtováno-Placeno- <mark>Poznámk</mark> a | a                |             |           |

4) Doklad běžným způsobem zaúčtujeme do účetního deníku.

| ÚČTOVÁNÍ ZaP-                            | účetní deník – DETAIL –                                    | ROZÚČTOVÁNÍ         | 1 f                      | unkceAlt+F1                    |
|------------------------------------------|------------------------------------------------------------|---------------------|--------------------------|--------------------------------|
| Datum 10.05                              | .17 Zn.úč.                                                 | DPH :               | 10.05.17 Typ<br>Bez dane | P 08.05.17                     |
| Dokladl Zdl<br>Symboly v123<br>Druh DZFD | Pár.zn Zd1                                                 | 21%<br>15%<br>10%   | 4132.00<br>0.00<br>0.00  | 868.00<br>0.00<br>0.00         |
| Text<br>Firma dod1<br>Měna Kč Ku         | došlý daňový doklad na<br>/Dodavatel 1/<br>urz 1 0000 Množ | a platbu 0%<br>Mimo | 0.00<br>DPH<br>Celkem    | ( 5000.00 )<br>0.00<br>5000 00 |
| MD Dal<br>314200 321<br>343 321          | Částka <mark>T S</mark> třed Vý<br>4132.00<br>868.00       | ikon Zakáz Pozna    | ámka                     |                                |

**5)** Daňový doklad proúčtujeme s platbou. V seznamu ZaP se kurzorem postavíme na daňový doklad na platbu (v našem příkladu na Zd1) a stiskneme kombinaci kláves Ctrl+F9. Z vyvolaného menu zvolíme **Nedaňový doklad – platba** (doklad chceme proúčtovat s platbou). Nyní se nám nabídnou zálohové platby vhodné pro spárování – požadovaný doklad platby označíme klávesou F8 a stiskneme klávesu Esc. Program automaticky vygeneruje interní doklad o proúčtování – s prázdnou tabulkou DPH a zaúčtováním 321/314100.

**6)** Dodavatel nám zašle konečnou (finální) fakturu. Doklad pořídíme zcela běžným způsobem jak do agendy ZaP, tak do účetního deníku. Tabulka DPH bude obsahovat POUZE doplatek či nedoplatek faktury (případně bude nulová, pokud byla zálohou uhrazena celá) a v údaji mimo DPH použijeme typ ZZZ a částku základu daně dle daňového dokladu o platbě.

| ZÁVAZKY A POHLEDÁVKY – no                                                                                                    | 4 funkceAlt+F1                                                                                      |                                                                                                    |                                                                                 |
|----------------------------------------------------------------------------------------------------|----------------------------------------------------------------------------------------------------|----------------------------------------------------------------------------------------------------|---------------------------------------------------------------------------------|
| Datum 01.06.17<br>Doklad F17001<br>Symboly v456789<br>Druh NZ /<br>Text nákup zbož<br>Firma dod1 /Dodavatel<br>B.účet<br>Měna Kč Kurz 1.00<br>Střed-Výkon-Zakáz-Účtov | Splatno 15.06.17   Zn.úč. Typ Z   Pár.zn F17001   Ží   1/   000 Množ. 0.00   váno-Placeno-Poznámka- | DPH 01.06.17 Typ P   Bez daně 21% 0.00   15% 0.00 10% 0.00   10% 0.00 0% 0.00   0% 0.00 (   Mimo DPH ZZZ   Celkem        | 01.06.17<br>Dan<br>0.00<br>0.00<br>0.00<br>0.00<br>4132.00<br>0.00              |
| ÚČTOVÁNÍ (po ESC) ZaP do<br>Datum 01.06.17<br>Doklad1 F17001<br>Symboly v456789<br>Druh NZ /<br>Text nákup zbož<br>Firma dod1 /Dodavatel<br>Wěpa Kě Kurz 1.00         | UD - DETAIL - ROZÚČTO<br>Zn.úč.<br>Poklad2<br>Pár.zn F17001<br>21<br>1/<br>100 Množ 0 00            | VÁNÍ 1 funk<br>DPH 01.06.17 Typ P<br>Bez daně<br>21% 0.00<br>15% 0.00<br>10% 0.00<br>0% 0.00 (<br>Mimo DPH ZZZ<br>Colkom | ceAlt+F1<br>01.06.17<br>0.00<br>0.00<br>0.00<br>0.00<br>0.00<br>0.00<br>4132.00 |
| MD Dal Částk<br>504 321 0.0<br>504 321 4132.0                                                                                                    | ka T Střed Výkon Zakáz<br>00                                                                        | ]                                                                                                    | rozúč.»»<br>loh                                                                 |

7) Konečnou fakturu proúčtujeme s daňovým dokladem. V seznamu ZaP se kurzorem postavíme na konečnou fakturu (v našem příkladu na F17001) a stiskneme kombinaci kláves Ctrl+F9. Z vyvolaného menu zvolíme Daňový doklad – záloha. Nyní se nám nabídnou doklady vhodné pro spárování – požadovaný doklad označíme klávesou F8 a stiskneme klávesu Esc. Program automaticky vygeneruje interní doklad o proúčtování – s prázdnou tabulkou DPH a zaúčtováním 314200/321 zápornou hodnotou.

8) Pokud na konečné faktuře byl přeplatek či nedoplatek, provedeme úhradu dle obvyklých zvyklostí.